Istruzioni per l'iscrizione al Seminario di Information Literacy – per gli Studenti del Corso di Laurea in "Tecnica della Riabilitazione Psichiatrica" del **17 dicembre 2020, ore 15,00** e collegamento a Team del Seminario.

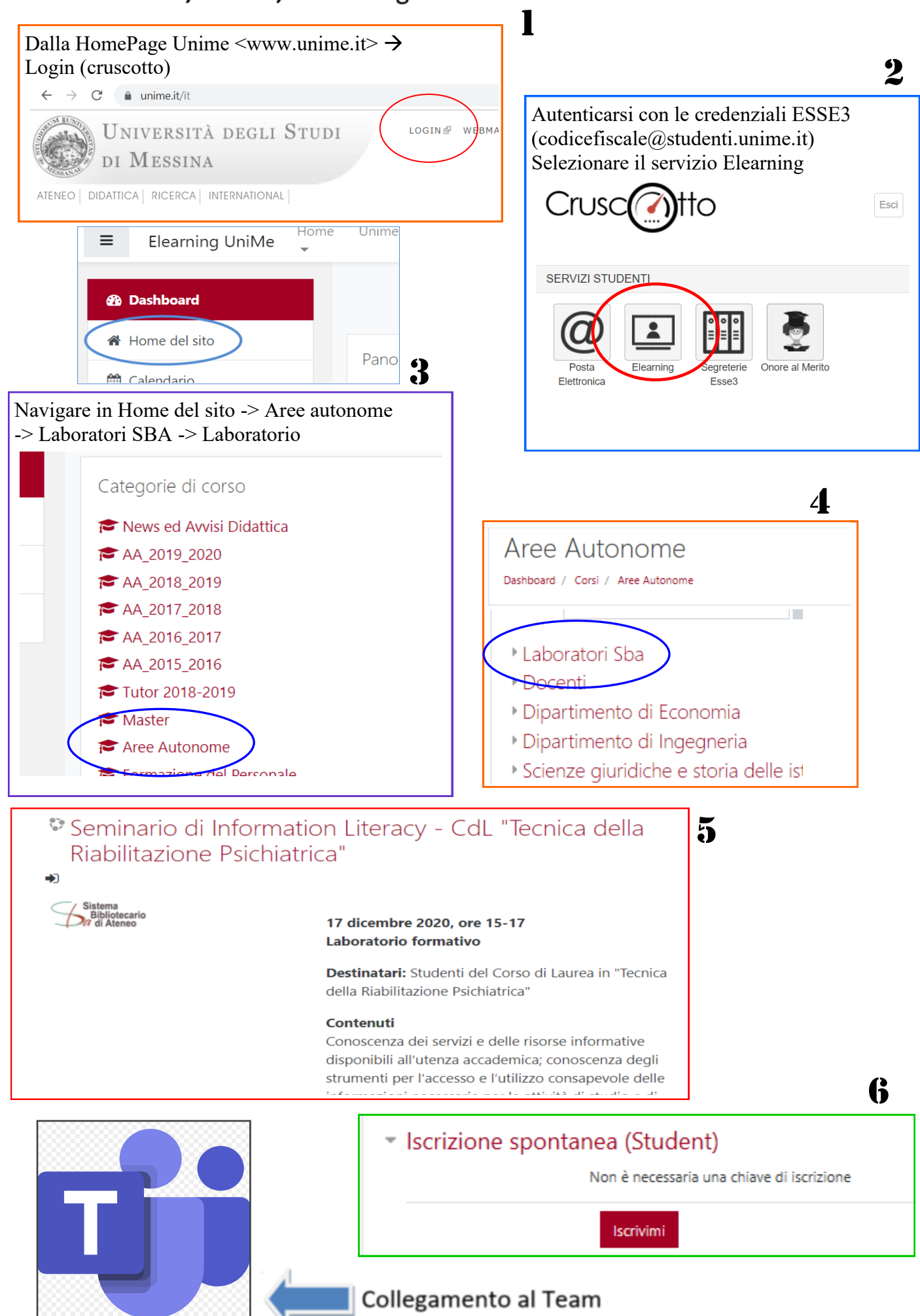